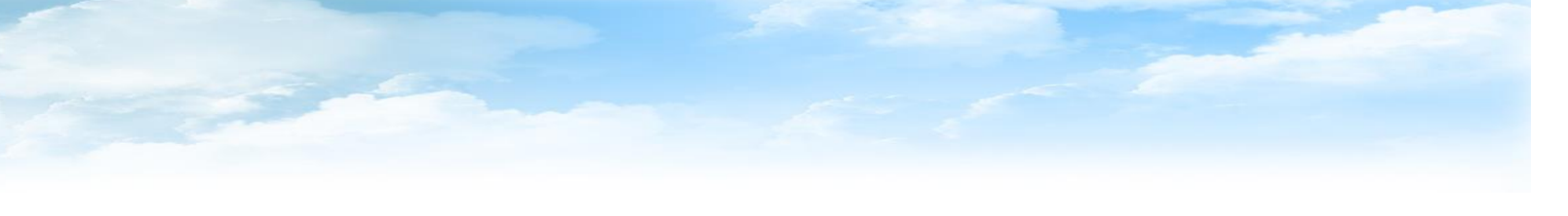

| Bil | Jenis Yuran          | Kaedah Bayaran                                                                                                    | Jumlah Bayaran                                                                | Maklumat Akaun                                                                             |
|-----|----------------------|----------------------------------------------------------------------------------------------------|-------------------------------------------------------------------------------|--------------------------------------------------------------------------------------------|
| 1.  | Yuran<br>Pengajian   | <ul> <li>a) Pindahan wang mesin ATM <i>ATAU</i></li> <li>b) Cash Deposit Machine (CDM) <i>ATAU</i></li> <li>c) Perkhidmatan Perbankan Internet <u>Bank Islam</u></li> </ul>                                          | RM 200.00                                                                     | No. Akaun BIMB :<br><b>16018010017541</b><br>Nama akaun:<br><b>POLITEKNIK KPT</b>          |
| 2.  | Yuran Asrama         | <ul> <li>a) Pindahan wang mesin ATM <i>ATAU</i></li> <li>b) Cash Deposit Machine (CDM) <i>ATAU</i></li> <li>c) Perkhidmatan Perbankan Internet Bank Islam</li> </ul>                                                 | RM 60.00                                                                      | No. Akaun BIMB :<br><b>16018010017541</b><br>Nama akaun:<br><b>POLITEKNIK KPT</b>          |
| 3.  | Yuran<br>Pendaftaran | <ul> <li>a) Pindahan wang mesin ATM <i>ATAU</i></li> <li>b) Cash Deposit Machine (CDM) <i>ATAU</i></li> <li>c) Perkhidmatan Perbankan Internet Bank Islam <i>ATAU</i></li> <li>d) Bayaran di kaunter bank</li> </ul> | RM 150.00<br>(Pelajar Semester 2 – 6)<br>RM 90.00<br>(Pelajar Semester 7 – 9) | No. Akaun BIMB :<br>4033010011919<br>Nama akaun:<br>KOPERASI POLITEKNIK<br>MERLIMAU BERHAD |

\* Pembayaran perlu dilakukan dalam 3 transaksi.

Allersontan

Yuran Pengajian = 1 transaksi, Yuran Asrama = 1 transaksi, Yuran Pendaftaran = 1 transaksi

A Low Allocaldia

Mar hand harder to

### 1. Bayaran di mesin ATM BIMB :

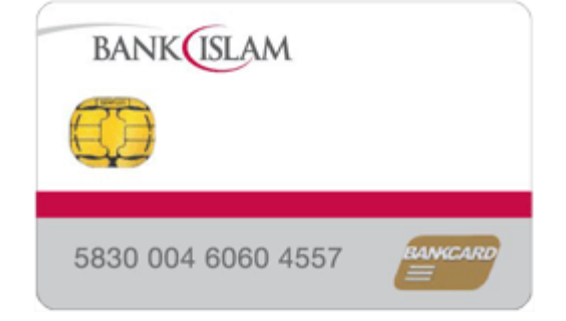

# Screen shot paparan mesin ATM BIMB

A Low All Contract Market Market Market Market Market Market Market Market Market Market Market Market Market M

- 1. Lain-lain
- 2. Pembayaran Bil/Yuran IPT
- 3. Yuran IPT
- 4. Masukan NO KAD PENGENALAN pelajar

KA ANA KANANANA

K K W XA

- 5. Pilih bil. bayaran yuran
- 6. Masukkan amaun yang betul
- 7. Transaksi selesai, ambil resit

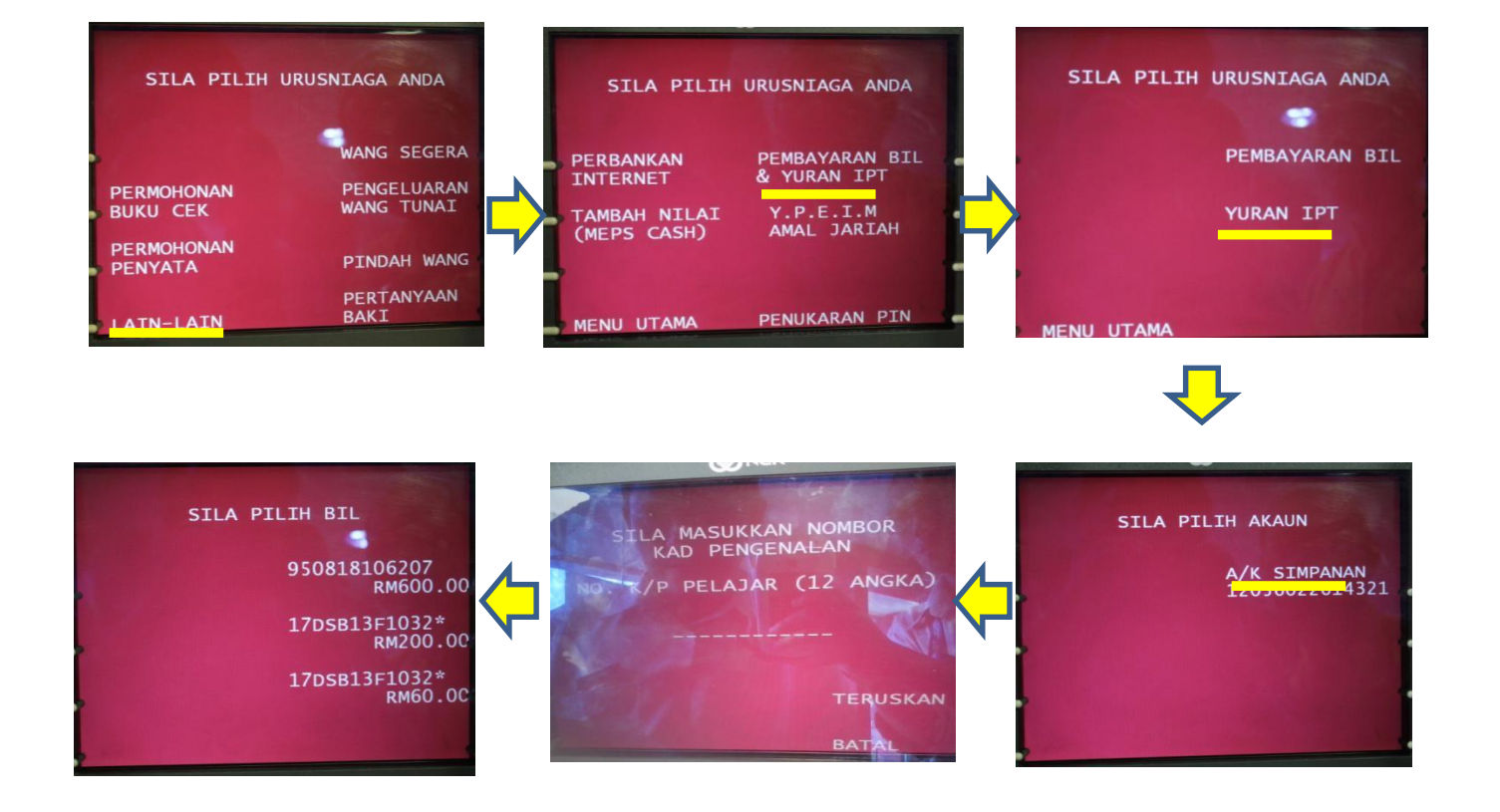

# 2. Bayaran Perbankan Internet di laman web <u>http://www.bankislam.com.my</u> :

|                                         |                                        | Sign-up   Functionalities   User Guide   Contacts   FAQ |  |
|-----------------------------------------|----------------------------------------|---------------------------------------------------------|--|
|                                         |                                        | USER ID<br>PASSWORD                                     |  |
| WHIT GET IN LINE WHEN TOO OWN BE ONLINE |                                        | First Time Login                                        |  |
| 0                                       | UR SERVICES                            | Forgot User ID                                          |  |
| •                                       | e-Sadaqah                              | Forgot Password                                         |  |
|                                         | e-Zakat                                | MUST READ USEFUL TIPS                                   |  |
| -                                       |                                        | Do's & Don'ts                                           |  |
| •                                       | Reloads                                | 000000000000000000000000000000000000000                 |  |
| •                                       | Reloads<br>Repayments                  | Click for more info                                     |  |
| •                                       | Reloads<br>Repayments<br>Bill Payments | Click for more info                                     |  |

- 1. Klik logo "Internet Banking Login" dan tekan butang "ok" pada "Security Alerts".
- 2. Masukkan ID pengguna dan kata laluan untuk memasuki sistem Perbankan Internet Bank Islam
- 3. Pilih "Bill Presentment" pada menu "Bill Payment"
- 4. Pilih "Politeknik KPT" pada senarai payee corporation
- 5. Masukkan "No Kad Pengenalan" pada ruang IC/Passport number dan klik "next"
- 6. Klik "select" pada bill reference untuk paparan maklumat pembayaran
- Maklumat bil yang hendak dibayar akan dipaparkan. Pilih "source account" yang hendak di debitkan dan masukkan jumlah amaun yang hendak dibayar dan klik "pay"
- 8. Maklumat bayaran dipamirkan untuk tujuan verifikasi. Klik 'Confirm' untuk pengesahan pembayaran
- 9. Cetak pengesahan pembayaran sebagai bukti pembayaran

# 3. Bayaran Cash Deposit Machine :

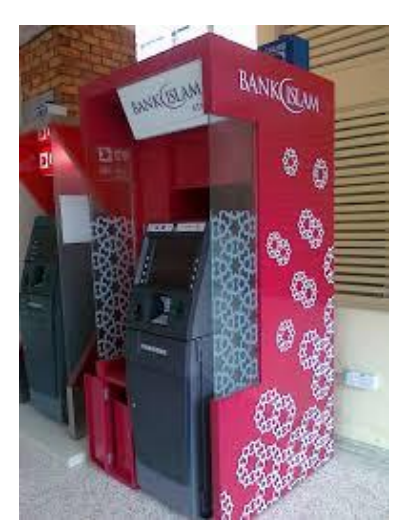

Non March

AND MADE

# Untuk Yuran Pengajian & Yuran Asrama

- 1. Pilih menu Yuran IPT
- 2. Masukkan Nombor Kad Pengenalan pelajar
- 3. Pilih POLITEKNIK KPT
- 4. Sahkan data dan masukkan wang
- 5. Sahkan jumlah kemasukan wang
- 6. Transaksi selesai dan ambil resit

# Untuk Yuran Pendaftaran

- 1. Pilih menu Yuran IPT
- 2. Masukkan Nombor Kad Pengenalan pelajar
- 3. Pilih YURAN PELBAGAI
- 4. Pilih PMM
- 5. Sahkan data dan masukkan wang
- 6. Sahkan jumlah kemasukan wang
- 7. Transaksi selesai dan ambil resit

# Screen shot paparan mesin CDM BIMB

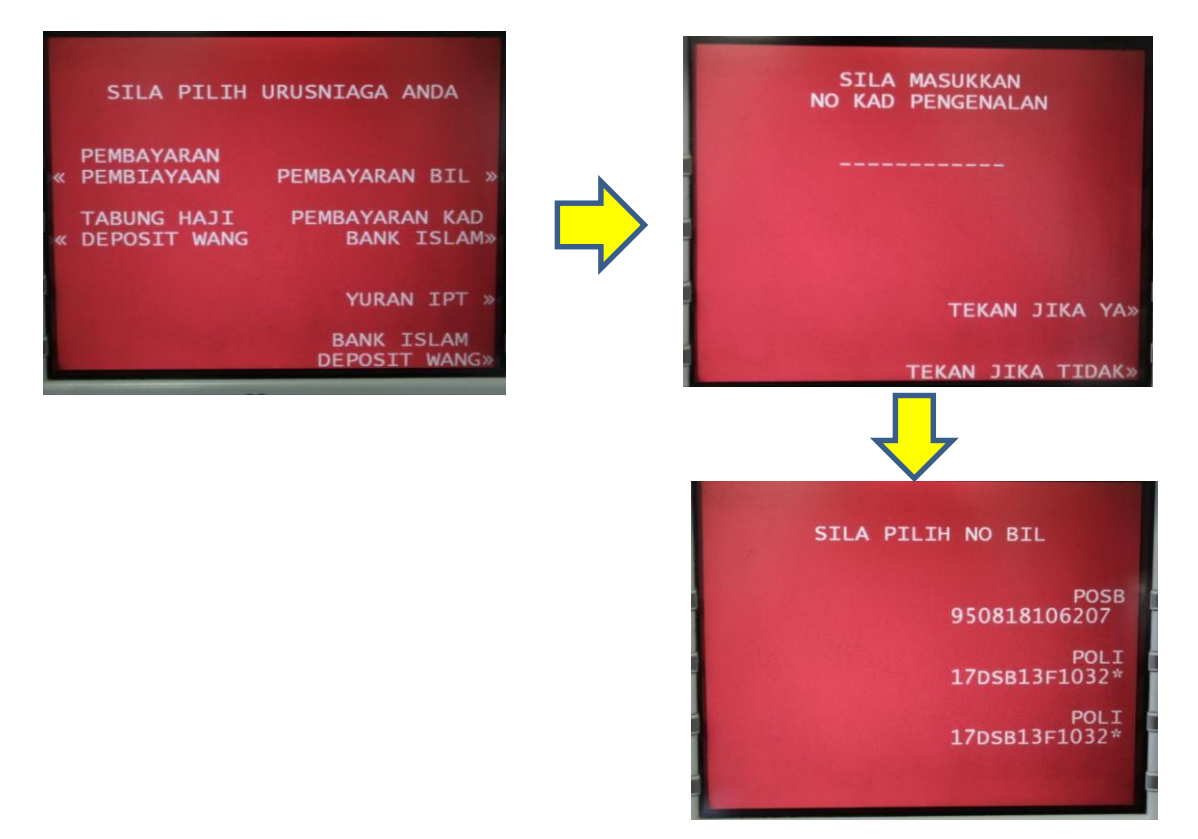

Berikut adalah contoh slip pembayaran berjaya dan gagal:

A Davis Allocation

AL DANA MARCALANX

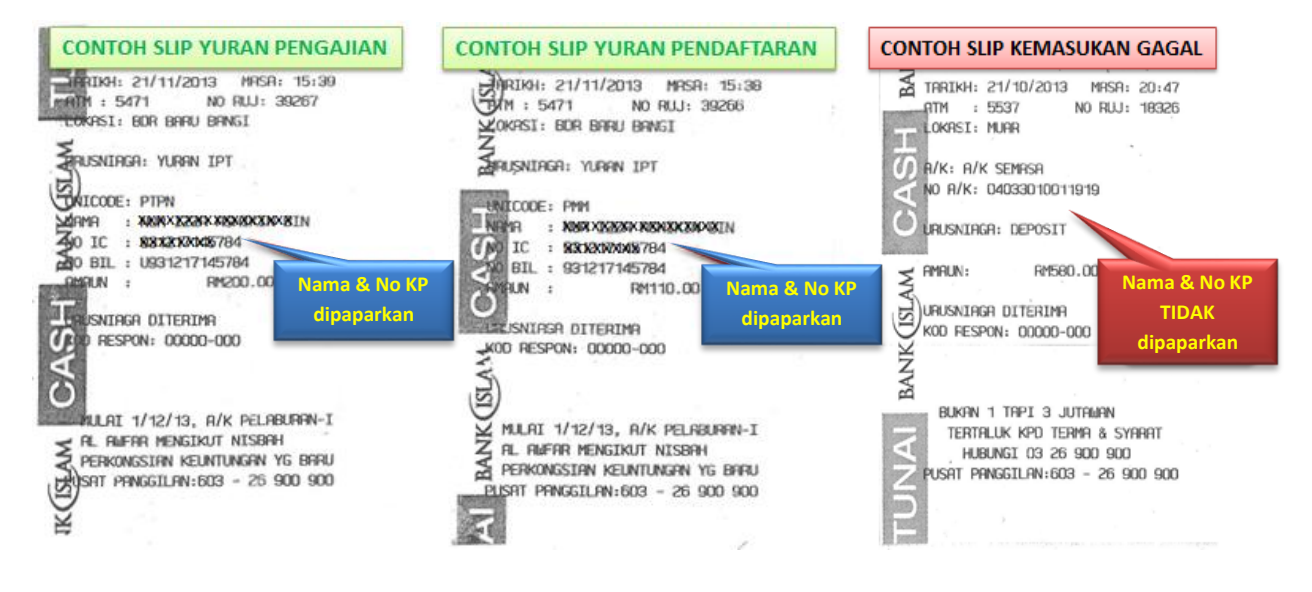

All Kaldsonuth

# 4. Bayaran (Yuran Pendaftaran sahaja) melalui kaunter bank :

#### SALINAN BANK BANK'S COPY BANK (ISLAM **DEPOSIT TUNAI / DEPOSIT CEK / PEMBAYARAN BIL** CASH DEPOSIT / CHEQUE DEPOSIT / BILL PAYMENT B359144 Berhad No 98127-X Bank Islam M NOTA / NOTES : Sila baca "Peringatan kepada Pelanggan" di belakang salinan pelanggan. I Please read the "Notice to Customer" on the reverse side of customer's copy Sila semak butir-butir yang dicetak sebelum meninggalkan kaunter. I Please check details velidated before leaving the counter. NAMA NO. TEL TEL NO. 012-3456789 NO. AKAUN ACCOUNT NO. 403301001191 9 Ali bin Abu NAME Bank Pembayar Drawee Bank Tempat Place No. Cek Cheque No JUMLAH / TOTAL RINGGIT MALAYSIA (RM) SEN / CENT CEK-CEK CAWANGAN INI / HOUSE CHEQUES CEK-CEK BANK TEMPATAN / LOCAL CHEQUES LAIN-LAIN / OTHERS JUMLAH BERSIH WANG TUNAI RINGGIT / CASH : XXXXXXXXX Sahaja ххх XX angan ini untuk tujuan pembayaran bil sahaja / This co n applicable for bill payment purpose only Bayar Kepada / Pay To **KOPERASI POLITEKNIK MERLIMAU BERHAD** Janis Pembayaran / Payment Type Yuran Pendaftaran No. Rujukan Bil / Bill Reference No. No. Kad Pengenalan / NR/C No. 951234-56-7891 Debit Akaun / Account Debited Jumlah Didebit / Debited Amount UNTUK KEQUNAAN BANK SAHAJA / POR BANK UBE ONLY Signature Vertified CETAKAN KOMPUTER / COMPUTER VALIDATION

# **PERHATIAN:**

A Low All Contract Man Low All Contracted and

Pastikan setiap urusan pembayaran diwajibkan memasukkan No Kad Pengenalan pelajar.

Simpan semua slip pembayaran yuran untuk rujukan di masa hadapan. Sila bawa bersama semasa pendaftaran.

KAR AND AND A